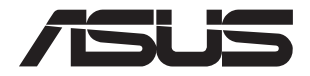

# ASUS-Google Meet hardware kit GQE10A

Brukerveiledning

#### NW16374 Første utgave Mai 2020

#### **OPPHAVSRETTINFORMASJON**

Ingen deler av denne manualen, inkludert produkter og programvare som beskrives i den, kan reproduseres, overføres, skrives av, lagres i et gjenopprettingssystem, eller oversettes til et annet språk i enhver form eller på enhver måte, bortsett fra dokumentasjon oppbevart av kjøperen for sikkerhetskopiformål, uten særlig skriftlig tillatelse av ASUStek COMPUTER INC. ("ASUS").

ASUS ANBRINGER DENNE MANUALEN SOM DEN FREMGÅR UTEN GARANTI AV NOE SLAG, HELLER IKKE UTRYKKELIG ELLER INDIREKTE, INKLUDERT MEN IKKE BEGRENSET TIL DEM INDIREKTE GARANTIER ELLER FORHOLD AV OMSETTELIGHET ELLER DUGELIGHET FOR ET SPESIELT FORMÅL. I INGEN TILFELLER SKAL ASUS, DETS LEDERE, OFFISERER, ANSATTE ELLER AGENTER HOLDES ANSVARLIGE FOR ENHVER INDIREKTE, SPESIELLE, TILFELDIGE ELLER KONSEKVENTE SKADE (INKLUDERT SKADER FRA TAP AV FORTJENESTE, TAP AV FORRETNING, TAP AV BRUK ELLER DATA, DRIFTSFORSTYRRELES I BEDRIFTEN OG LIGNENDE), SELV OM ASUS HAR BLITT UNDERRETTET OM MULIGHETENE FOR SLIKE SKADER OPPSTÅTT FRA ENHVER DEFEKT ELLER FEIL I DENNE MANUALEN ELLER PODUKTET.

Produkter og bedriftsnavn som dukker opp i denne manualen er muligens registrerte varemerker eller opphavsrett av deres respektive firmaer og brukes kun for identifisering eller forklaring og til eierens fordel, uten hensikt til å krenke.

SPESIFIKASJONER OG INFORMASJON SOM FINNES I DENNE MANUALEN ER UTFORMET KUN FOR INFORMASJONSBRUK OG KAN ENDRES TIL ENHVER TID UTEN BESKJED OG BØR IKKE TOLKES SOM EN FORPLIKTELSE AV ASUS. ASUS TAR INGEN ANSVAR FOR FEIL ELLER UNØYAKTIGHETER SOM KAN BEFINNE SEG I DENNE MANUALEN, INKLUDERT FOR PRODUKTER OG PROGRAMVARE SOM BESKRIVES I DEN.

Copyright © 2020 ASUSTeK COMPUTER INC. Ettertrykk forbudt.

#### ANSVARSBEGRENSNING

Forhold kan dukke opp hvor grunnet en feil fra ASUS sin side eller annet ansvar fra dem du kan ha rett på å få dekket skader fra ASUS. I hvert slikt tilfelle, uavhengig av grunnen til at du har rett på å få dekket skader fra ASUS, er ASUS ikke ansvarlig for noe mer enn kroppsskader (inkludert død) og skader på eiendom og personlige eiendeler; eller andre faktiske og direkte skader resultert fra utelatelse eller feil av utføring av rettsplikter under denne Garantierklæringen, opp til gjeldende overtakelseskurs for hvert produkt.

ASUS vil kun være ansvarlige for eller erstatte deg for tap, skader eller krav basert i kontrakt, forvoldt skade eller krenkelser under denne Garantierklæringen.

Denne begrensningen gjelder også for ASUS leverandører og forhandlere. Det er maksimum for hva ASUS, dets leverandører og din forhandler er ansvarlig for kollektivt.

UNDER INGEN OMSTENDIGHETER ER ASUS ANSVARLIG FOR NOE AV FØLGENDE: (1) TREDJEMANNS KRAV MOT DEG FOR SKADER; (2) TAP AV, ELLER SKADE PÅFØRT, DINE ARKIVER ELLER DATA; ELLER (3) SPESIELLE, TILFELDIGE ELLER INDIREKTE SKADER ELLER FOR ENHVER ØKONOMISK FØLGENDE SKADE (INKLUDERT TAP AV FORTJENESTE ELLER OPPSPARTE MIDLER), SELV OM ASUS, DETS LEVERANDØRER ELLER DIN FORHANDLER ER INFORMERT OM MULIGHETEN.

#### SERVICE OG SUPPORT

Besøk vårt flerspråkelige nettsted på https://www.asus.com/support/.

## Innhold

| Om denne brukerveiledningen | .6 |
|-----------------------------|----|
| Innhold i pakken            | .7 |

## Bli kjent med Meeting Computer System -en

| nksjon | er                    | .12 |
|--------|-----------------------|-----|
| ,      | Bakside               | .12 |
|        | Sett fra venstre side | .14 |
|        | Sett fra høyre side   | .14 |
|        | Sett nedenfra         | .15 |
|        |                       |     |

## Bruke Meet hardware kit-en

| Komme i gang                                           | 18 |
|--------------------------------------------------------|----|
| Koble en skjerm til Meeting Computer System-en         | 18 |
| Koble til høyttalertelefon                             | 19 |
| Koble til kameraet                                     | 20 |
| Koble til berøringsskjermen                            | 21 |
| Koble fjernkontrolldonglen til Meeting Computer System | 24 |
| Koble strømadapteren til Meeting Computer System-en    | 25 |
| Slå på Meeting Computer System-en                      | 27 |
|                                                        |    |

## Konfigurere Meet hardware kit

| Før du begynner å bruke enheten for videokonferanser | 30 |
|------------------------------------------------------|----|
| Krav for oppsett                                     |    |
| Konfigurere systemet                                 |    |
| Registrer enheten                                    | 43 |
| Administrere enheter og rom                          | 46 |

## Feilsøking

| Løse et problem | 48 |
|-----------------|----|
| Hjelp og støtte | 48 |

## Tillegg

| Sikkerhetsinformsjon        | 50 |
|-----------------------------|----|
| Sette opp systemet          |    |
| Forholdsregler              |    |
| Lovbestemt merking          |    |
| Kontaktinformasjon for ASUS | 64 |

## Om denne brukerveiledningen

Denne brukerveiledningen inneholder informasjon om maskinvare- og programvarefunksjonene til Hangouts Meet hardware kit, inndelt i følgende kapitler:

#### Kapittel 1: Bli kjent med Meeting Computer System-en

Dette kapitlet forklarer maskinvarekomponentene til Meeting Computer System.

#### Kapittel 2: Bruke Meet hardware kit-en

Dette kapitlet gir deg informasjon om bruk av Meet hardware kit.

#### Kapittel 3: Konfigurere Meet hardware kit

Dette kapitlet gir deg informasjon om hvordan du setter opp Meetmaskinvaresettet for videokonferanser.

#### Feilsøking

Denne delen inneholder instruksjoner om hvordan du kan rette problemer som kan oppstå når du bruker Meet hardware kit.

#### Tillegg

Denne delen inneholder merknader og sikkerhetserklæringer for den Meeting Computer System.

## Begreper som brukes i brukerveiledningen

For å utheve viktig informasjon i denne håndboken, presenteres noe tekst på denne måten:

VIKTIG! Denne meldingen inneholder vitale instruksjoner som må følges for å fullføre en oppgave.

ADVARSEL! Denne meldingen inneholder viktig informasjon som må følges når du utfører visse oppgaver av sikkerhetsgrunner, slik at du ikke skader din Meeting Computer System og komponentene i den.

**MERK:** Denne meldingen inneholder tilleggsinformasjon og tips som kan hjelpe deg med å fullføre oppgaver.

## Innhold i pakken

Meet-maskinvaresettet inneholder elementene som står nedenfor. Du kan også se på tilbehørstabellen til Meet-maskinvaresettet for detaljer om tilbehøret som følger med de ulike settene.

## **Elementer i Meeting Computer System:**

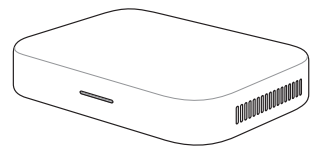

Meeting Computer System

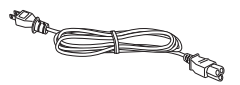

Strømkabel\*

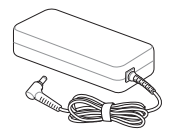

AC-strømadapter\*

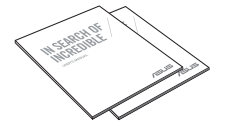

Teknisk dokumentasjon

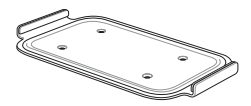

Veggfesteplate

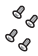

Skruesett til veggfesteplate

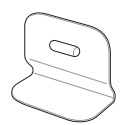

Ståfeste

## Tilbehør:

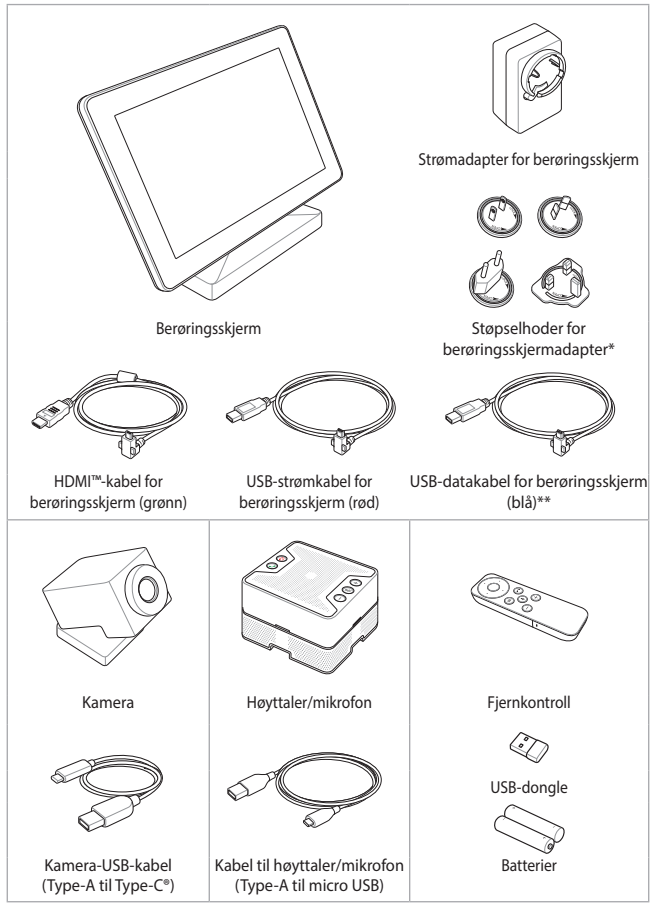

\* Den medfølgende strømadapteren varierer avhengig av område.

## Tilbehørstabell til Meet-maskinvaresett

|                                   | Meet hardware kit       |               |            |
|-----------------------------------|-------------------------|---------------|------------|
|                                   | Lite/middels<br>romsett | Stort romsett | Startpakke |
| Meeting<br>computer system        | v                       | v             | v          |
| Høyttaler/<br>mikrofon            | v                       | v             | v          |
| Kamera                            | v                       | -             | v          |
| Berøringsskjerm-<br>kontrollpanel | v                       | v             | -          |
| Fjernkontroll                     | -                       | -             | v          |

#### **MERKNADER:**

- Hvis det er feil med enheten eller dens komponenter ved normal og riktig bruk innenfor garantiperioden, kan du ta garantikortet til ASUS' servicesenter for utskiftning av de defekte komponentene.
- Noe av det medfølgende tilbehøret kan variere avhengig av modellen.
- For detaljer om disse tilbehørene kan du se bruksanvisningene for dem.

| <br> |
|------|
|      |
|      |
|      |
|      |
|      |
| <br> |
|      |
|      |
| <br> |
|      |
|      |
|      |
|      |
|      |
|      |
|      |
|      |
|      |
|      |
|      |
|      |
|      |
|      |
|      |

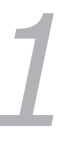

# Bli kjent med Meeting Computer System -en

## Funksjoner

## Bakside

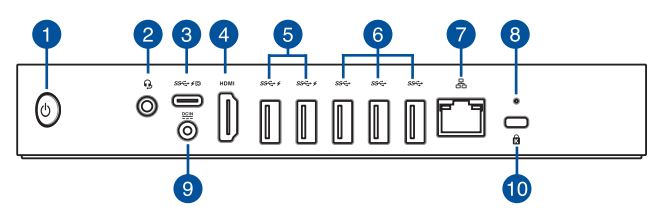

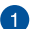

#### Strømknapp

Strømknappen lar deg slå Meeting Computer System-en på eller av. Du kan bruke strømknappen for å sette Meeting Computer System i dvalemodus, eller trykke på den i fire (4) sekunder for å tvinge Meeting Computer System til å slås av.

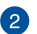

#### Kontakt for hodetelefon/hodesett/mikrofon

Denne porten lar deg koble til høyttalere med forsterker eller hodetelefoner. Du kan også koble til et hodesett eller en ekstern mikrofon via denne porten.

## 3

#### USB 3.1 gen. 1 Type-C°-/DisplayPort-kombiport (på utvalgte modeller)

Denne USB (Universal Serial Bus) Type-C<sup>®</sup>-porten gir en overføringshastighet på opptil 5 Gbit/s; støtter DisplayPort 1.2 (3840 x 2160) ved 60 Hz med 24-biters farge; støtter strømleveranse på 5 V, 3 A. Bruk en USB Type-C<sup>®</sup>-adapter for å koble Meeting Computer System-en til en ekstern skjerm.

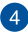

#### HDMI HDMI<sup>™</sup> port

HDMI<sup>™</sup> (High Definition Multimedia Interface) støtter en Full-HD-enhet, for eksempel en LCD-TV eller skjerm slik at du kan vise på en større ekstern skjerm.

#### 5 ss↔ ✓ USB 3.2 gen. 1 Type-C°-port

Denne USB 3.2 gen. 1Type-C<sup>®</sup>-porten (Universal Serial Bus 3.2 gen. 1) gir en overføringshastighet på opptil 10 Gbit/s. Porten støtter også Battery Charging 1.2-teknologien, som lar deg lade opp USB-enheter.

**MERK:** Battery Charging 1.2-teknologien er bare tilgjengelig på utvalgte modeller, og gir ut maksimalt 5 V / 1,5 A.

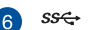

#### ss USB 3.2 gen. 1-porter

Disse USB 3.2 gen. 1 (Universal Serial Bus 3.2 gen. 1)-portene gir en overføringshastighet på opptil 5 Gbit/s.

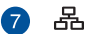

#### LAN-port

Den åtte-pins RJ-45 LAN-porten støtter en standard Ethernetkabel for tilkobling til et lokalt nettverk.

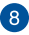

#### Nullstillingsknapp

Tilbakestillingsknappen lar deg tilbakestille Meeting Computer System.

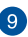

#### DCIN Strøminntak

Den leverte strømadapteren konverterer vekselstrøm til likestrøm for bruk med denne kontakten. Strøm som forsynes gjennom denne kontakten leverer strøm til Meeting Computer System-en. Bruk alltid den medfølgende strømadapteren for å unngå at Meeting Computer System-en skades.

> ADVARSEL! Strømadapteren kan bli varm når den er i bruk. Ikke dekk til adapteren, og hold den borte fra kroppen.

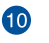

#### Kensington-sikkerhetslås

Sporet for Kensington-lås gjør at du kan sikre Meeting Computer System-en ved hjelp av Kensington®sikkerhetsprodukter.

## Sett fra venstre side

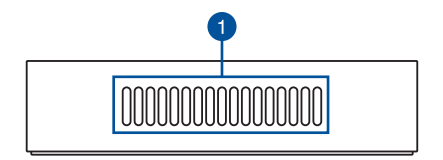

#### Luftventiler (inntaksventil)

Luftventilene lar kjølig luft komme inn i Meeting Computer Systemkabinettet.

VIKTIG: For optimal varmespredning og ventilasjon må du sørge for at luftventilene er fri for hindringer.

## Sett fra høyre side

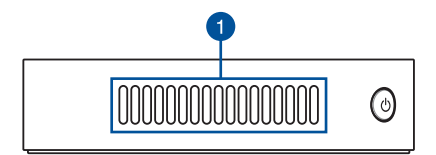

#### Luftventiler (uttaksventil)

Luftventilene lar varm luft komme ut av Meeting Computer Systemkabinettet.

**VIKTIG:** For optimal varmespredning og ventilasjon må du sørge for at luftventilene er fri for hindringer.

## Sett nedenfra

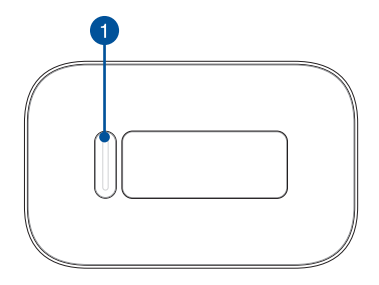

## 1 Monteringsputespor

Monteringssporet brukes til å feste Meeting Computer System til ståfestet.

| <br> |      |
|------|------|
|      |      |
|      |      |
|      |      |
|      |      |
|      |      |
|      |      |
|      |      |
|      |      |
|      |      |
|      |      |
|      |      |
| <br> | <br> |
|      |      |
|      |      |
|      |      |
|      |      |
|      |      |
|      |      |
|      |      |
|      |      |
|      |      |
| <br> | <br> |
|      |      |
|      |      |
| <br> |      |

# Bruke Meet hardware kiten

## Komme i gang

## Koble en skjerm til Meeting Computer System-en

Du kan koble en skjerm eller projektor til *Meeting Computer System for meetings*-en med følgende kontakter:

- HDMI<sup>™</sup>-kontakt
- DisplayPort (USB Type-C<sup>®</sup>)
- DVI-kontakt (brukes sammen med en HDMI<sup>™</sup>-DVI-adapter)

#### MERK:

- HDMI<sup>™</sup>-DVI-adapteren selges separat.
- Type-C<sup>®</sup>-HDMI<sup>™</sup>-kabel kjøpes separat.

#### Slik kobler du en skjerm til Meeting Computer System-en:

Koble skjermkabelen enten til HDMI<sup>™</sup>-porten eller Type-C<sup>®</sup> DisplayPort.

Koble til skjerm via HDMI<sup>™</sup>-porten

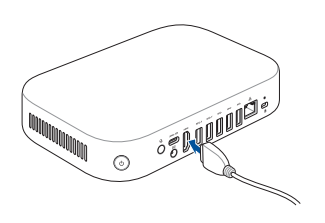

Koble til skjerm via Type-C<sup>®</sup> DisplayPort

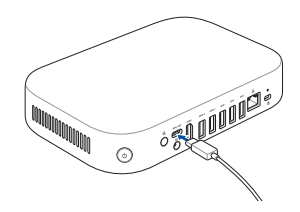

## Koble til høyttalertelefon

Koble høyttalermikrofonen til en USB 3.2 gen. 1-port på baksiden av Meeting Computer System.

> **MERK:** Se side 37–38 for mer informasjon om den anbefalte USB 3.2 gen. 1-porten å koble høyttalermikrofonen til.

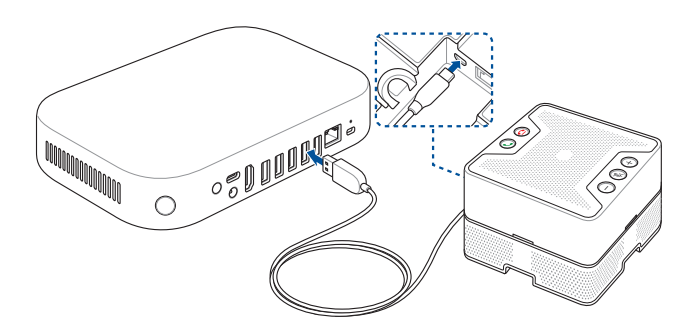

## Koble til kameraet

Koble kamera til en USB 3.2 gen. 1-port på baksiden av Meeting Computer System.

**MERK:** Se side 37–38 for mer informasjon om den anbefalte USB 3.2 gen. 1-porten å koble kamera til.

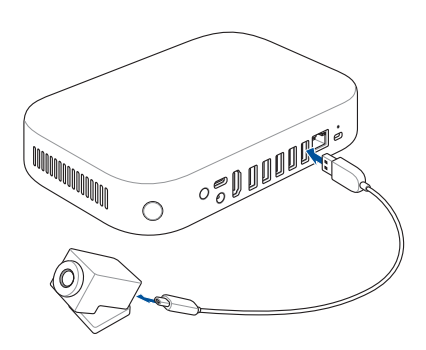

## Koble til berøringsskjermen

#### Koble berøringsskjermen til Meeting Computer System

MERK: Sørg for at du bruker USB-datakabelen for berøringsskjermen (blå).

- A. Koble USB-datakabelen for berøringsskjerm (blå) til USB-porten for data på berøringsskjermen.
- B. Koble berøringsskjermen til en USB 3.2 gen. 1-port på baksiden av Meeting Computer System. Sørg for at du kobler til Meeting Computer System med USB 3.2 gen. 1-kontakten.

**MERK:** Se side 37–38 for mer informasjon om den anbefalte USB 3.2 gen. 1-porten å koble berøringsskjermen til.

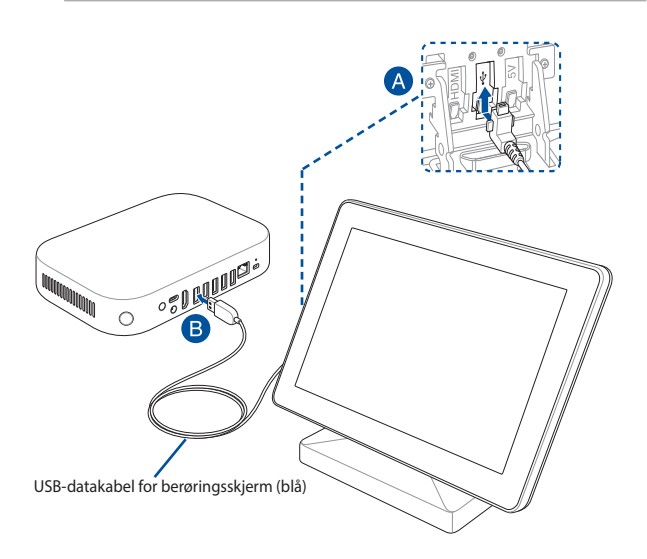

#### Koble til vekselstrømadapteren for berøringsskjermen

MERK: Sørg for at du bruker USB-strømledningen for berøringsskjermen (rød).

- A. Koble USB-strømkabelen for berøringsskjermen (rød) til vekselstrømadapteren.
- B. Koble USB-strømkabelen for berøringsskjermen (rød) til USB-porten for strøm på berøringsskjermen.
- C. Sett riktig støpselhode på adapteren, og koble vekselstrømsadapteren til en strømkilde på 100–240 V.

**MERK:** Du finner mer informasjon om hvordan du fester støpselhodet på adapteren i brukerhåndboken som følger med berøringsskjermen.

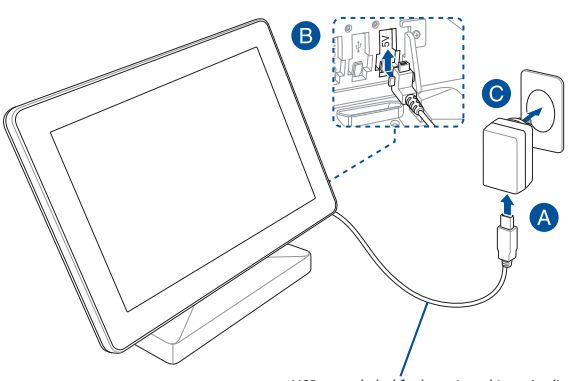

USB-strømkabel for berøringsskjerm (rød)

#### Koble til berøringsskjermen for lokale presentasjoner (valgfritt)

MERK: Sørg for at du bruker HDMI<sup>™</sup>-kabelen for berøringsskjermen (grønn).

- A. Koble HDMI<sup>™</sup>-kabelen for berøringsskjerm (grønn) til HDMI<sup>™</sup>-porten på berøringsskjermen.
- B. Koble berøringsskjermen til HDMI<sup>™</sup>-utgangen på en enhet (for eksempel en bærbar PC) for lokale presentasjoner.

ADVARSEL! Ikke koble HDMI<sup>™</sup>-kabelen (grønn) til Meeting Computer System.

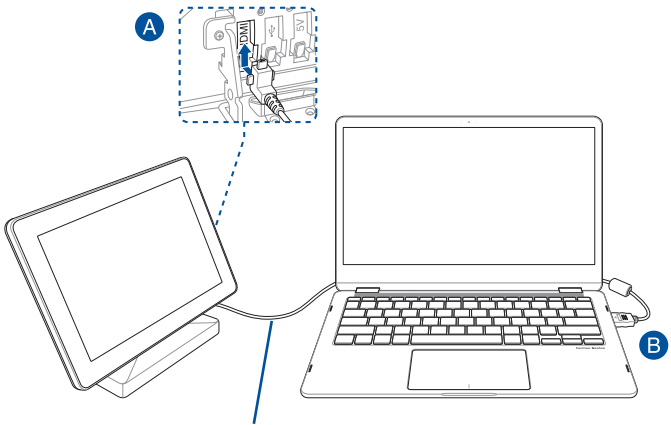

HDMI<sup>™</sup>-kabel for berøringsskjerm (grønn)

## Koble fjernkontrolldonglen til Meeting Computer System

Koble USB-donglen til fjernkontrollen til en USB 3.2 gen. 1-port på baksiden av Meeting Computer System.

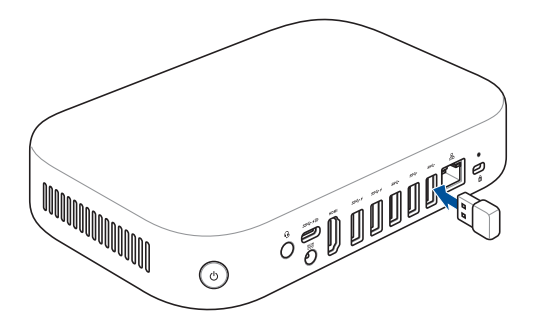

## Koble strømadapteren til Meeting Computer System-en

#### Slik kobler du strømadapteren til Meeting Computer System-en:

- A. Kobler strømledningen til vekselstrøm-likestrømomformeren.
- B. Koble DC-strømkontakten inn i den Meeting Computer System-ens strøminntak (DC).
- C. Koble AC-strømadapteren til en 100 V ~ 240 V strømkilde.

MERK: Strømadapteren kan variere i utseende, avhengig av modell og region.

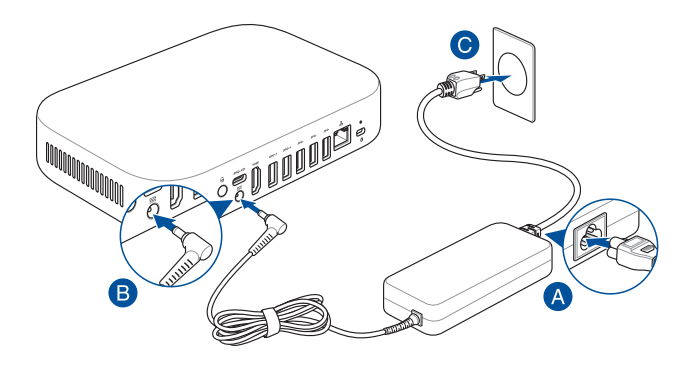

#### VIKTIG!

- Vi anbefaler på det sterkeste at du bare bruker strømadapteren og kabelen som fulgte med Meeting Computer System-en.
- Vi anbefaler sterkt at du bruker en jordet stikkontakt når du bruker Meeting Computer System-en.
- Stikkontakten må være lett tilgjengelig og i nærheten av den Meeting Computer System-en.
- Trekk ut strømpluggen fra den Meeting Computer System-en for å koble den fra strømforsyningen.

#### MERKNADER:

Se følgende informasjon på adapteren:

90 W strømadapter

- Inngangsspenning: 100–240 V vekselstrøm (AC)
- Inngangsfrekvens: 50–60 Hz
- Utgående strømstyrke: 4,62 A (90W)
- Utgående spenning: 19,5 V likestrøm (DC)

## Slå på Meeting Computer System-en

Trykk på strømknappen for å slå på Meeting Computer System-en.

VIKTIG: Kontroller at alle eksterne enheter (høyttaler/mikrofon, kamera, berøringsskjerm) og strømadapteren er ordentlig tilkoblet før du slår på Meeting Computer System.

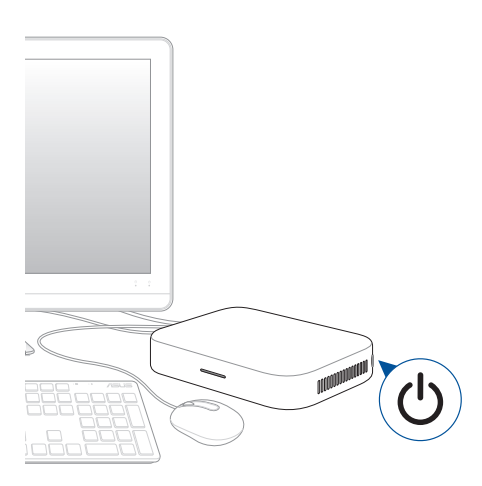

| <br> |
|------|
|      |
| <br> |
|      |
|      |
|      |
|      |
|      |
|      |
|      |
|      |
|      |
|      |
|      |
|      |
|      |
|      |
|      |
|      |
|      |
|      |
|      |
|      |
|      |
|      |
|      |
|      |
| <br> |
|      |
|      |
|      |
|      |
|      |
|      |
|      |
|      |

# Konfigurere Meet hardware kit

# Før du begynner å bruke enheten for videokonferanser

## **Krav for oppsett**

#### Romstørrelse og oppsett

Meet-maskinvaresettsystemet er designet for et konferanserom på opptil 20 personer. Det er best med et rom som inneholder enten et langt bord med skjermen i den ene enden (optimale), eller et rundt bord. Vi anbefaler at du ikke bruker Meeting Computer System i rom som er satt opp som klasserom.

Rommet må ha følgende:

- Tilkoblet Ethernet-port (for kablet nettverksforbindelse)
- Vekselstrømsutgang

#### Nettverkskrav

Meeting Computer System-enheten fungerer med både kablede og trådløse nettverk. Krav til nettverk er de samme som for Hangouts. I tillegg anbefaler vi en minimum båndbredde på 1 mbps eller 2 mbps (opp/ned) for gruppevideokonferanser.

MERK: Selv om du kan bruke Meeting Computer System-enheten via en trådløs nettverkstilkobling, anbefaler vi at du bruker en kablet nettverkstilkobling for å få den beste lyd- og videokvaliteten.

## **Krav til plass**

- Meeting Computer System-enheten, trenger plass på minst 40 mm x 250 mm x 180 mm / 1,57 tommer x 9,84 tommer x 7,08 tommer (H x B x L) for å montere enheten eller plassere den på et bord.
- Høyttalertelefonen trenger plass på minst 55 mm x 140 mm x 150 mm / 2,17 tommer x 5.51 tommer x 5,91 tommer (H x B x L) for å plassere enheten på bordet eller montere den på veggen.
- Den universelle krokmontasjonen på kameraet passer bredden på de fleste vanlige skjermer.

## Krav og plassering for skjerm

Meeting Computer System fungerer med skjermer av type LCD, LED, plasma og projektorer samt TV-er. Skjermen må ha en HDMI<sup>™</sup>- eller DisplayPortinngang.

Du kan plassere skjermen på et bord mot den ene veggen, eller montere på en vegg eller et tak for en projektorenhet. Merk at, hvis du monterer skjermen, må du kanskje bore hull og skjule kabler. Hvis du har et eksisterende videokonferansesystem i rommet, kan du være i stand til å gjenbruke det eksisterende oppsettet for Meeting Computer Systemsystemet.

## Plassering av høyttalertelefon

Optimal plassering for høyttaler/mikrofon er opptil 1,5 meter fra alle deltakerne, men dette kan også være avhengig av størrelsen og utformingen til konferanserommet:

- For rom der deltakerne sitter i den ene enden av rommet vendt mot skjermen, anbefaler vi at du plasserer høyttaleren ved enden av bordet nærmest Meeting Computer System og skjermen.
- I større rom, hvor deltakerne sitter rundt et bord uavhengig av plasseringen av skjermen, anbefaler vi at du plasserer høyttalertelefonen i midten av bordet, vi anbefaler kjedekopling av opptil 5 høyttalermikrofoner avhengig av oppsettet til møterommet.

#### Kontakter og tilbehør

Avhengig av oppsettet ditt, kan det hende du trenger følgende:

- CAT5e Ethernet-kabel for kablet nettverkstilkobling
- Meeting Computer System veggmontering (inkludert)
- USB-skjøteledning for kamera for avstander på over 5 fot (én kabel er inkludert)
- USB-skjøteledning for høyttalertelefon for avstander på over 3 meter (én kabel er inkludert)

**MERK:** Hvis du trenger en skjøteledninger til både kameraet og høyttalertelefonen, kan du kjøpe en ny en separat.

Kabeldekke, hvis nødvendig for veggmontering

**MERK:** Kabeldekkere for veggmontering og CAT5e Ethernet-kabel er ikke inkludert i pakken, og må kjøpes separat.

VIKTIG: Den medfølgende kabelen for kameraet er 5 meter lang, og den medfølgende kabelen for høyttaleren er 3 meter lang. Hvis ønsket oppsett av skjermen, Meeting Computer System og periferiutstyr krever lengre avstander, må du kanskje kjøpe flere USB-skjøteledninger.

## **Konfigurere systemet**

Du kan montere Meeting Computer System på veggfesteplate eller på ståfestet.

#### ADVARSEL!

- Hvis du trekker eller skyver på Meeting Computer System, kan det få enheten til å falle.
- Ikke installer monteringssettet mens Meeting Computer System er slått på. Dette kan føre til personskader eller skade på systemet.

**MERK:** Elementene som medfølger, kan variere mellom modeller. Veggfesteplate og ståfeste følger kanskje ikke med.

#### Bruke veggmonteringen

Bruk veggfesteplaten til å feste Meeting Computer System på en vegg. Følg trinnene nedenfor for å installere veggfeste og Meeting Computer System:

VIKTIG! Utstyret skal ikke monteres høyere enn 2 m fra gulvet og ikke høyere enn 75 cm fra en flat overflate..

1. Fest veggfestet på en vegg med de fire (4) skruene.

**MERK:** Skruene er selvtappende M3,5 24 mm lange flate, forsenkede hodeskruer.

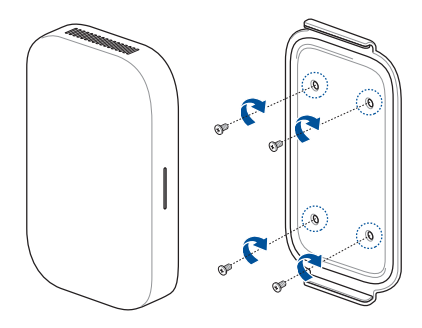

 Finn monteringsputesporet på bunnen av enheten, og pek den som vist på illustrasjonen nedenfor slik at ventilasjonshullene vender oppover.

MERK: Se Kapittel 1 Bli kjent med Meeting Computer System for mer informasjon om ventilasjonsåpningene.

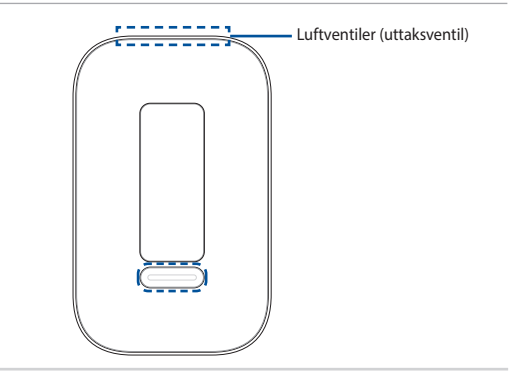

 Enheten blir magnetisert på veggfesteplaten. Sørg for at monteringsputesporene er på linje med veggfestet før du plasserer enheten på veggfesteplaten.

MERK: Se Kapittel 1 Bli kjent med Meeting Computer System for mer informasjon om hvor monteringsputesporene er.

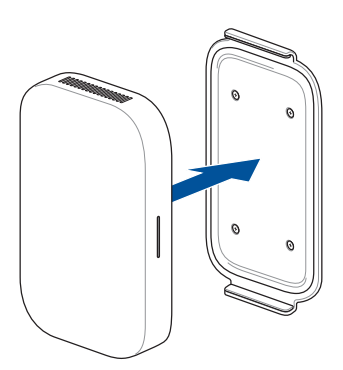

4. Juster enheten manuelt om nødvendig for en sikrere passform.

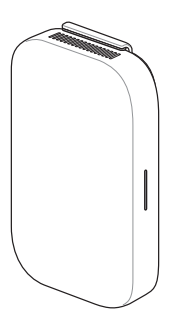

## Bruke ståfestet

Følg trinnene nedenfor for å koble Meeting Computer System til det medfølgende ståfestet:

 Finn monteringsputesporet på bunnen av enheten, og pek den som vist på illustrasjonen nedenfor slik at ventilasjonshullene vender oppover.

MERK: Se Kapittel 1 Bli kjent med Meeting Computer System for mer informasjon om ventilasjonsåpningene.

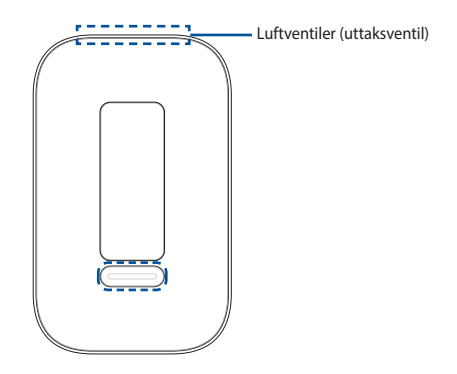

 Sett monteringsputesporet på enheten på linje med ståfestet, og legg deretter enheten nærmere festet. Enheten magnetiseres og festes på ståfestet.

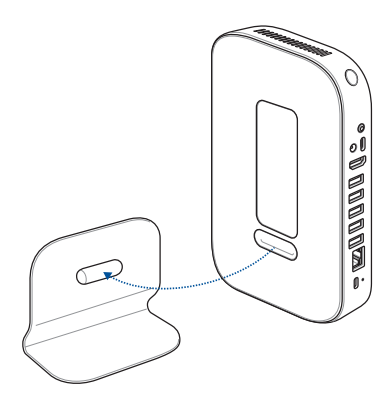

3. Juster enheten manuelt om nødvendig for en sikrere passform.

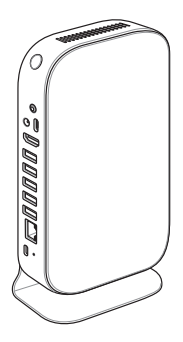

## Plasser kameraet

Du kan installere kameraet over eller under skjermen, avhengig av skjermens høyde.

MERK: Hold kameraet så nær øyehøyde som mulig.

### Anbefalt møteromskonfigurasjon 1

#### Systemoppsett

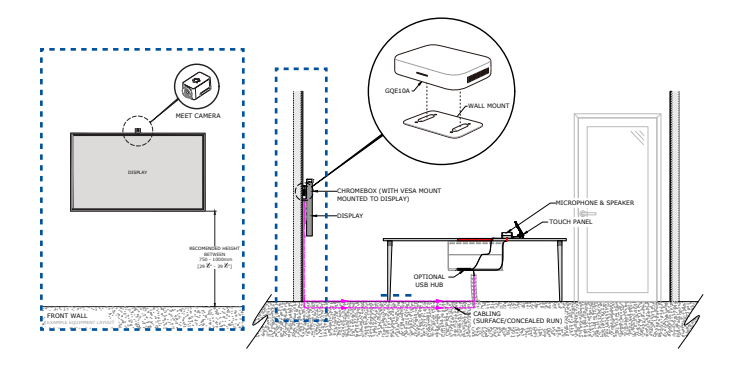

## Eksempel på romoppsett

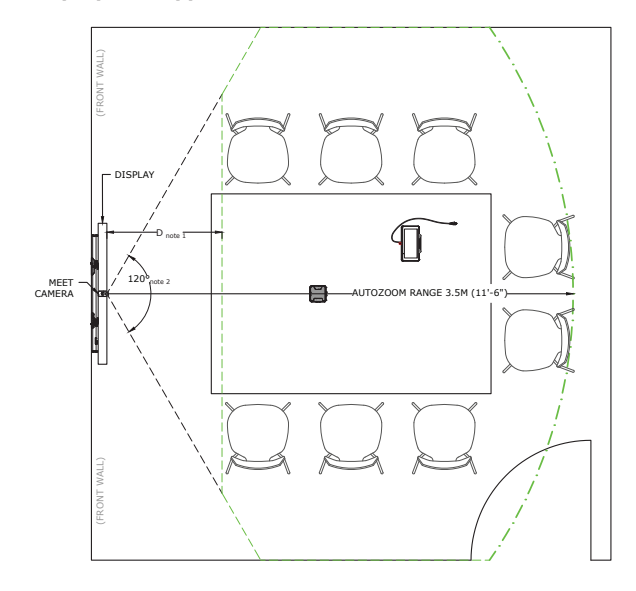

## Anbefalt møteromskonfigurasjon 2

#### Systemoppsett

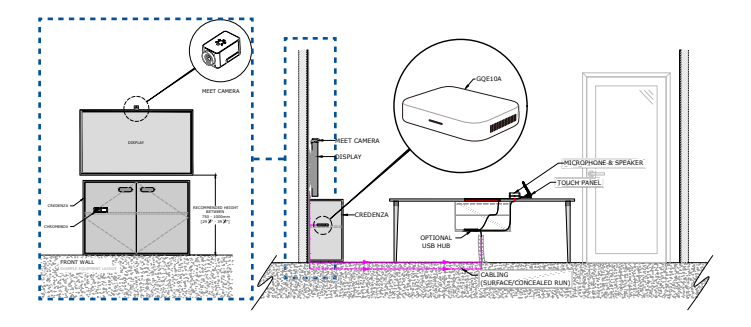

**MERK:** Sørg for at stedet du skal montere Meeting Computer System i, ikke er tettpakket med kabler eller andre gjenstander som kan hindre luftehullene på Meeting Computer System og at det er åpninger som gir riktig luftstrøm.

## Eksempel på romoppsett

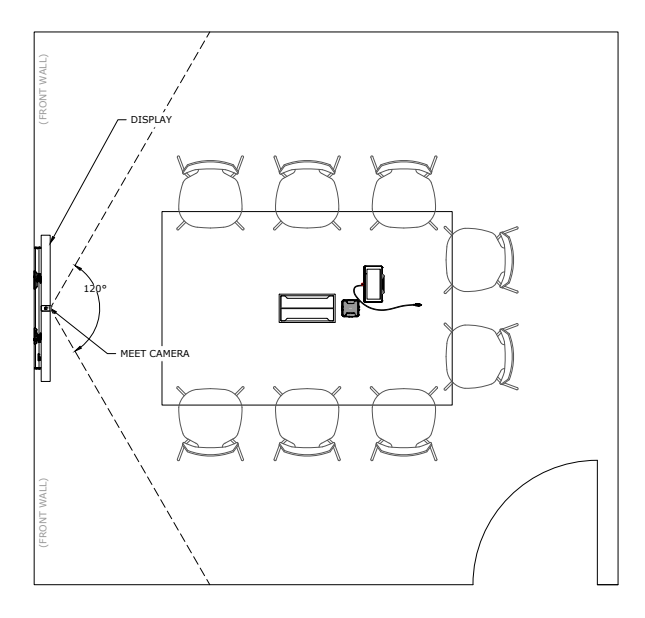

## Koble til kabler

Bruk de medfølgende kablene og sensoren til å koble Meeting Computer System til de andre systemkomponentene:

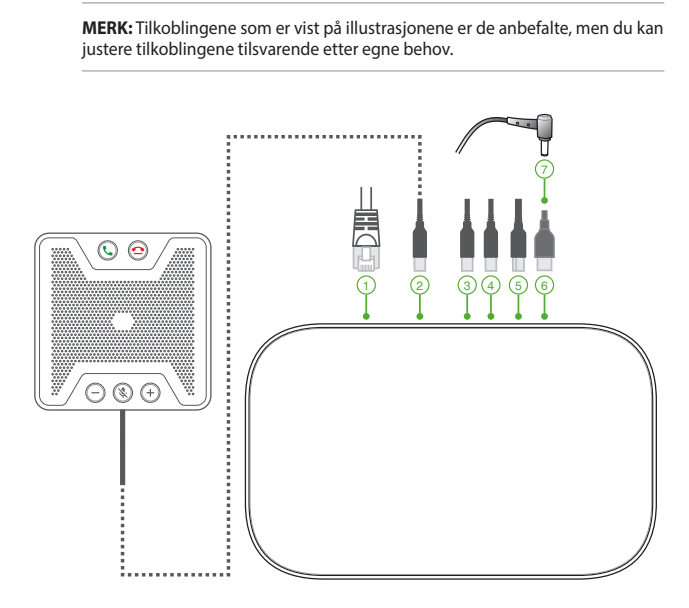

LAN-porten kobles til en ruter.

**MERK**: Selv om du kan bruke Meeting Computer System-enheten via en trådløs nettverkstilkobling, anbefaler vi at du bruker en kablet nettverkstilkobling for å få den beste lyd- og videokvaliteten.

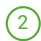

1

USB 3.2 gen. 1-porten kobles til høyttalertelefonen.

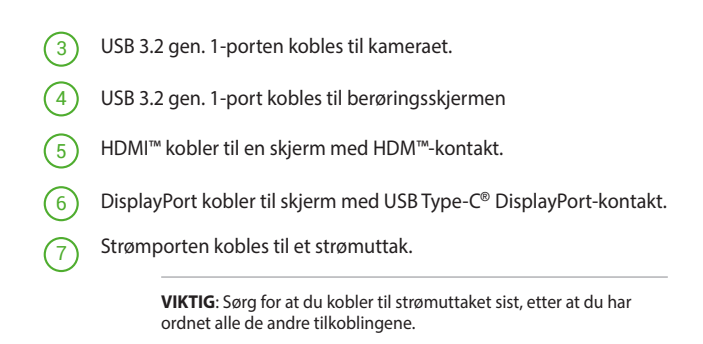

Du kan finne instruksjoner for tilkobling av den aktuelle modellen på produktsiden til Meeting Computer System.

## **Registrer enheten**

#### Fullfør grunnleggende registrering

Dette avsnittet forklarer grunnleggende registrering, noe som fungerer for nesten alle brukere. For å få vite om andre alternativer vist under registreringsprosessen kan du se **Advanced enrollment options** (Avanserte påmeldingsalternativer).

MERK: Vi anbefaler at du kobler til et USB-tastatur for å gjøre det lettere å skrive inn registreringsinformasjon.

Slik fullfører du grunnleggende registrering:

- 1. Slå på skjermen.
- 2. Slå på Meeting Computer System.
- 3. Bekreft eller endre språk, tastaturoppsett, og nettverk.

| W  | elcome!             |                         |   |  |
|----|---------------------|-------------------------|---|--|
| Se | lect your language: | English (United States) | • |  |
| Se | lect your keyboard: | US keyboard             | • |  |
| Se | lect a network      | ♥ Guest                 | • |  |
|    |                     |                         |   |  |

MERK: Hvis nettverket ikke vises i listen Select a network (Velg en nettverksliste), velger du Join Network (Koble til nettverk) og skriver inn riktige innstillinger. Spør nettverksadministratoren om å få innstillingene hvis du ikke kjenner dem.

- 4. Velg Continue (Fortsett).
- 5. Accept (Godta) vilkårene for Google Chrome OS.
- 6. Logg på med din Google Apps-e-postadresse og passord.
- Registreringsprosessen foregår automatisk. Når prosessen er ferdig, klikker du Done (Ferdig).
- 8. Når Hangouts-skjermen vises, følger du instruksjonene på skjermen for å prøve ut kameraet og høyttalertelefonen.

#### MERKNADER:

Prøv dette hvis du ikke kan se video eller høre lyd under testen:

- Sørg for at kameraet og høyttaleren ble koblet til Meeting Computer System før du slo på enheten.
- Sørg for at kameraet og høyttalertelefonen er koblet til enheten skikkelig.
- Trekk ut kablene og plugge dem inn igjen, og start deretter enheten på nytt.
- 9. Klikk gjennom skjermbildene for å se tips om bruk av Meeting Computer System.

På slutten av enhetsregistreringen viser skjermen en nettadresse for denne enhetens side i administrasjonskonsollen for Meeting Computer System. En admin-bruker må bruke denne nettadressen til å legge til rommets online kalender i enheten for å aktivere planlagte møter.

## Advanced enrollment options (Avanserte påmeldingsalternativer)

De fleste brukerne kan gå gjennom den enkle registreringen beskrevet i <u>Fullfør grunnleggende registrering</u>. Alternativer er tilgjengelige for brukere som ønsker å tilpasse oppsettet eller lære mer. Disse alternativer vises på det andre registreringsskjerm, med unntak av tilgjengelighet, som vises på både den første og den andre skjermen:

Accessibility (Tilgjengelighet). Tilgjengelighetsalternativer inkluderer større font og markørstørrelse, talemeldinger og mer. Alternativene du velger her gjelder for oppsett og opplevelsen ut av boksen (OOBE). For å gå til koblingen til Tilgjengelighet trykker du Continue (Fortsett) eller Accept and continue (Godta og fortsett)-knappen.

MERK: Høykontrastmodus tas kun i bruk under påmelding og ikke i OOBEprosessen.

Hjelp med å gjøre Chrome OS bedre: Dette lar enheten sende bruks- og krasjdata til Google, noe som hjelper oss med å forbedre Chrome OS-opplevelsen for alle brukere. Hvis du vil vite mer om dette alternativet, klikker du på Learn more (Lær mer)-koblingen på skjermen.

System security setting (Innstilling for systemsikkerhet): Les mer om sikkerhetsinnstillinger for Meeting Computer System.

Vilkår for Google Chrome OS: Rull opp og ned for å se gjennom vilkårene.

## Administrere enheter og rom

Du kan se, endre og oppdatere Meeting Computer System og rom via Google Administrasjonskonsoll. Du får mer informasjon om hvordan du administrerer enheter og rom på nettstedet <u>Meeting Computer System</u> <u>Help</u>.

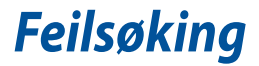

## Løse et problem

## Administrere enheter og rom

#### Jeg vet ikke hvordan jeg kan identifisere den ønskede Meeting Computer System -enheten på enhetslisteskjermen.

Hvis du er usikker på hvilken enhet du skal klikke på, kan du finne den riktige ved å se på serienummeret. Du finner enhetens serienummer på kortet som fulgte med i esken og på undersiden av selve enheten.

## Hjelp og støtte

## Besøk support.google.com/chromedevicesformeetings

for å få mer detaljerte instruksjoner om oppsett og klargjøring, den tilpassbare bordmatten, eller hvis du vil skrive ut veiledninger for brukerne.

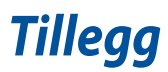

## Sikkerhetsinformsjon

Meeting Computer System-en er designet og testet for å møte de siste sikkerhetsstandardene for IT-utstyr. Det er derimot viktig at du for din egen sikkerhet leser følgende sikkerhetsinstruksjoner.

## Sette opp systemet

- · Les og følg instruksjonene i dokumentasjonen før du bruker systemet.
- Ikke bruk dette produktet i nærheten av vann eller en varmekilde.
- Sett opp systemet på en stabil overflate.
- Åpningene på kassen er ment for ventilasjon. Ikke blokker eller dekk til disse åpningene. La det være nok rom rundt systemet for tilstrekkelig ventilasjon. Du må aldri føre inn noen gjenstander inn i ventilasjonsåpningene.
- Bruk dette produktet i miljø med en romtemperatur mellom 0  $^\circ C$  og 35  $^\circ C.$
- Hvis du bruker en skjøtekabel, kontroller at den totale amperen for enhetene ikke overstiger den maksimale amperen for skjøteledningen og kontakten.
- Dette utstyret bør installeres og brukes med en minimumsavstand på 20 cm mellom radiatoren og kroppen din.

## Forholdsregler

- Ikke tråkk på strømledningen eller legg noe på den.
- Ikke søl vann eller annen væske på systemet.
- Når systemet er slått av, kan en liten mengde elektrisk spenning fremdeles finnes. Trekk alltid ut strømledningen fra stikkontakten før rengjøring av systemet.
- Dersom du opplever følgende tekniske problemer med produktet, må du koble fra strømledningen og kontakte en kvalifisert servicetekniker eller forhandleren.

- Strømledningen eller støpslet er skadet.
- Væske har blitt sølt inn i systemet.
- Systemet fungerer ikke ordentlig selv om du følger instruksjonene for bruk.
- Systemet ble sluppet i bakken eller kabinettet er skadet.
- Systemytelsen endres.
- Unngå å berøre varme komponenter inne i Mini-PC-en. Under drift blir noen komponenter varme nok til å brenne huden. Før du åpner datamaskindekselet, må du slå av datamaskinen, koble fra strømmen og vente i cirka 30 minutter til komponentene er avkjølte.
- Hvis et batteri kastes i ild eller en varm ovn, det knuses mekanisk eller skjæres inn i, kan føre det til eksplosjon;
- Hvis et batteri legges i omgivelser med ekstremt høy temperatur, kan det føre til en eksplosjon eller lekkasje av brennbar væske eller gass;
- Hvis et batteri utsettes for ekstremt lavt lufttrykk, kan det føre til en eksplosjon eller lekkasje av brennbar væske eller gass.
- Bruk en strømledning koblet til en stikkontakt med jordingsforbindelse.

## **Advarsel for litiumion-batteriet**

**FORSIKTIG**: Eksplosjonsfare ved feilaktig skifte av batteri. Benytt samme batteritype eller en tilsvarende type anbefalt av apparatfabrikanten. Kast brukte batterier etter instrukser fra produsenten.

## **IKKE DEMONTER**

## Garantien gjelder ikke for produkter som har blitt demontert av brukere

## Lovbestemt merking Melding om belegg

VIKTIGI Elektrisk isolasjon og sikkerhet ivaretas med et belegg som er påført for å isolere bærbare Meeting Computer Systems kabinett med unntak av kontaktene for inn- og utdata på sidene.

## Kunngjøring fra Federal Communications Commission

Denne enheten er i overensstemmelse med FCC regeldel 15. Operasjon er underlagt de to følgende vilkårene:

- (1) Dette utstyret må ikke medføre skadelige forstyrrelser.
- (2) Denne enheten må godta all forstyrrelse mottatt, inkludert forstyrrelse som kan forårsake uønsket operasjon.
- MERK: Dette utstyret har vært testet, overholder grensene for klasse A digitalt utstyr, og er i samsvar til del 15 i FCC-bestemmelsene. Disse grensene er satt opp for å opprettholde akseptabel beskyttelse mot skadelige forstyrrelser når utstyret er brukt i et bolig miljø.Dette utstyret genererer, bruker og kan sende ut energi med radiofrekvenser. Hvis det ikke er installert i henhold til bruksanvisningen kan det gi skadelige forstyrrelser på annen radiokommunikasjon. Bruk av dette utstyret i boligområder kan forårsake skadelig interferens; brukeren blir i så fall nødt til å korrigere interferensen på egen bekostning.

ADVARSEL: Alle endringer som ikke er uttrykkelig godkjent av lisensinnehaveren av denne enheten, kan gjøre brukerens rett til å bruke utstyret virkningsløs.

### Advarsel om RF-eksponering

Dette utstyret må installeres og brukes i henhold til instruksjoner som er gitt og antennen(e) som brukes for denne senderen må installeres med en avstand på minst 20 cm fra alle personer og må ikke installeres på samme plass eller brukes sammen med andre antenner eller sendere. Sluttbrukere og installatører må ha tilgang til instruksjoner om installasjon av antennen og bruksvilkår for senderen slik at de møter kravene for RF-eksponering.

## Trådløs operasjonskanal for ulike domener

| Nord-Amerika | 2.412-2.462 GHz | K01 til K11 |
|--------------|-----------------|-------------|
| Japan        | 2.412-2.484 GHz | K01 til K14 |
| Europe ETSI  | 2.412-2.472 GHz | K01 til K13 |

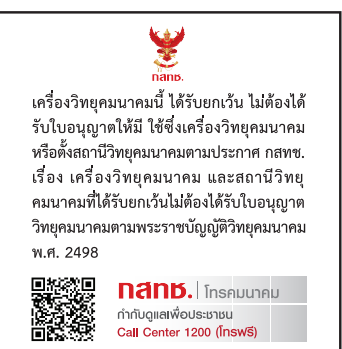

## Samsvarserklæring for produktmiljøregulering

ASUS følger det grønne designkonseptet under design og produksjon av våre produkter, og passer på at hvert nivå i livssyklusen til ASUS-produktet er i tråd med globale miljøforskrifter. I tillegg offentliggjør ASUS den relevante informasjonen i samsvar med kravene i forskriftene.

Se <u>http://csr.asus.com/Compliance.htm</u> for offentliggjort informasjon i samsvar med kravene i forskriftene ASUS overholder.

#### EU REACH og artikkel 33

l overensstemmelse med REACH-reguleringsrammeverket (Registration, Evaluation, Authorisation, and Restriction of Chemicals) har vi offentliggjort de kjemiske stoffene i våre produkter på ASUS REACH-websiden på http://csr.asus.com/english/REACH.htm.

#### EU RoHS

Dette produktet samsvarer med EUs RoHS-direktiv. Du finner mer informasjon på <u>http://csr.asus.com/english/article.aspx?id=35</u>.

#### **ASUS-resirkulering / Returtjenester**

ASUS resirkulering og returprogrammer er et resultat av vårt engasjement til de høyeste standardene for miljøvern. Vi tror på å levere løsninger til kundene våre slik at de kan ansvarlig resirkulere våre produkter, batterier, andre komponenter samt emballasjen. Gå til <u>http://csr.asus.com/english/</u> <u>Takeback.htm</u> for detaljert resirkuleringsinformasjon i forskjellige regioner.

#### Økodesign-direktivet

Den europeiske union har kunngjort et rammeverk for fastsetting av krav til økodesign for energirelaterte produkter (2009/125/EF). Spesifikke tiltak for gjennomgøring er rettet mot å forbedre den miljømessige ytelsen til bestemte produkter eller på tvers av flere produkttyper. ASUS oppgir produktinformasjon på sitt CSR-nettsted. Du finner mer informasjon på https://csr.asus.com/english/article.aspx?id=1555.

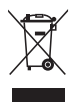

IKKE kast Meeting Computer System'en i kommunalt avfall. Dette produktet er designet for å muliggjøre korrekt ombruk av deler samt gjenvinning. Symbolet kryss over en søppelkasse med hjul indikerer at produktet (elektrisk, elektronisk utstyr og kvikksølvholdige knappecellebatterier) ikke skal kastes sammen med husholdningsavfall. Sjekk lokale reguleringer for bortkasting av elektroniske produkter.

#### Produkt i samsvar med ENERGY STAR

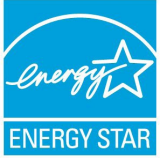

ENERGY STAR er et felles program for USAs Environmental Protection Agency og U.S. Department of Energy, som hjelper oss alle med å spare penger og beskytte miljøet gjennom energieffektive produkter og arbeidspraksiser.

Alle ASUS produkter med ENERGY STAR-logoen er i samsvar med ENERGY STAR-standarden, og

strømsparingsfunksjonen er aktivert som standard. Skjermen går automatisk i hvilemodus innen 10 minutter uten brukeraktivitet; datamaskinen går automatisk i hvilemodus innen 30 minutter uten brukeraktivitet. Du kan vekke datamaskinen ved å klikke på musen, trykke på en av tastene på tastaturet eller på av/på-knappen.

Gå til <u>http://www.energystar.gov/powermanagement</u> for å få detaljert informasjon om strømstyring og fordelene for miljøet. I tillegg kan du gå til <u>http://www.energystar.gov</u> for å få detaljert informasjon om det felles ENERGY STAR-programmet.

**MERK**: Energy Star støttes IKKE på FreeDOS- og Linux-baserte operativsystemer.

#### **EPEAT-registrerte produkter**

Viktig miljøinformasjon for ASUS EPEAT-registrerte produkter (Electronic Product Environmental Assessment Tool) er offentliggjort på <u>https://csr.asus.com/english/article.aspx?id=41</u>. Du finner mer informasjon om EPEAT-programmet og kjøpsveiledning på <u>www.epeat.net</u>.

## Sikkerhetsinformasjon den optiske stasjonen

#### Sikkerhetsinformasjon om laser

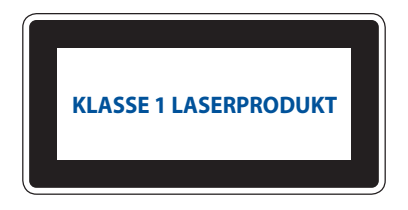

ADVARSEL! For å unngå eksponering til den optiske stasjonens laser, må du ikke forsøke å demontere eller reparere den optiske stasjonen selv. For din egen sikkerhet må du kontakte en profesjonell reparatør.

#### Simplified EU Declaration of Conformity

ASUSTek Computer Inc. hereby declares that this device is in compliance with the essential requirements and other relevant provisions of Directive 2014/53/EU. Full text of EU declaration of conformity is available at <u>https://www.asus.com/Commercial-Desktop/ASUS-Hangouts-Meet-hardware-kit/HelpDesk\_Declaration/</u>

The WiFi operating in the band 5150-5350MHz shall be restricted to indoor use for countries listed in the table below:

#### Déclaration simplifiée de conformité de l'UE

ASUSTek Computer Inc. déclare par la présente que cet appareil est conforme aux critères essentiels et autres clauses pertinentes de la directive 2014/53/EU. La déclaration de conformité de l'UE peut être télécharacé à partir du site internet suivant :

https://www.asus.com/Commercial-Desktop/ASUS-Hangouts-Meet-hardware-kit/HelpDesk\_Declaration/ Dans la plage de fréquence 5150-5350 MHz, le Wi-Fi est restreint à une utilisation en intérieur dans les pays listés dans le tableau ci-dessous:

#### Vereinfachte EU-Konformitätserklärung

ASUSTek COMPUTER INC erklärt hiermit, dass dieses Gerät mit den grundlegenden Anforderungen und anderen relevanten Bestimmungen der Richtlinie 2014/S3/EU übereinstimmt. Der gesamte Text der EU-Konformitätserklärung ist verfügbar unter:

https://www.asus.com/Commercial-Desktop/ASUS-Hangouts-Meet-hardware-kit/HelpDesk\_Declaration/ Der WLAN-Betrieb im Band von 5150-5350 MHz ist für die in der unteren Tabelle aufgeführten Länder auf den Innenbereich beschränkt:

#### Dichiarazione di conformità UE semplificata

ASUSTek Computer Inc. con la presente dichiara che questo dispositivo è conforme ai requisiti essenziali e alle altre disposizioni pertinenti con la direttiva 2014/53/EU. Il testo completo della dichiarazione di conformità UE è disponibile all'indirizzo: <u>https://www.asus.com/Commercial-Desktop/ASUS-Hangouts-</u> Meet-hardware-kit/HelpDesk\_Declaration/

L'utilizzo della rete Wi-Fi con frequenza compresa nell'intervallo 5150-5350MHz deve essere limitato all'interno degli edifici per i paesi presenti nella seguente tabella:

#### Упрощенное заявление о соответствии европейской директиве

ASUSTek Computer Inc. заявляет, что устройство соответствует основным требованиям и другим соответствующим условиям директивы 2014/53/ЕU. Полный текст декларации соответствия EC доступен на <u>https://www.asus.com/Commercial-Desktop/ASUS-Hangouts-Meet-hardware-kit/HelpDesk\_</u> <u>Declaration/</u>

Работа WiFi в диапазоне частот 5150-5350 должна быть ограничена использованием в помещениях для стран, перечисленных в таблице ниже:

إعلان الثوافق المبسط الصادر عن الاتحاد الأوروبي نقر شركة ASUSTek Computer أن هذا الجياز يتوافق مع المنطلبات الأساسية والأحكام الأخرى ذات الصلة الخاصة بتوجيه 2014/52/ يتوفر النص الكامل لإعلان الثوافق الصادر عن الاتحاد الأوروبي علي: https://www.asus.com/Commercial-Desktop/ASUS-Hangouts-Meet-hardware-kit/ استخدام المانة لي 2010-متحا هو تز على الإستخدام المنة لي للنادان المدرجة بالحد ل.

#### Опростена декларация за съответствие на ЕС

С настоящото ASUSTek Computer Inc. декларира, че това устройство е в съответствие със съществените изисквания и другите приложими постановления на свързаната Директива 2014/53/ EC. Пълният текст на EC декларация за съвместимост е достъпен на адрес <u>https://www.asus.com/</u> <u>Commercial-Desktop/ASUS-Hangouts-Meet-hardware-kit/HelpDesk Declaration/</u>

WiFi, работеща в диапазон 5150-5350MHz, трябва да се ограничи до употреба на закрито за страните, посочени в таблицата по-долу:

#### Declaração de Conformidade UE Simplificada

ASUSTek Computer Inc. declara que este dispositivo está em conformidade com os requisitos essenciais e outras disposições relevantes relacionadas às diretivas 2014/53/UE. O texto completo da declaração de conformidade CE está disponível em <u>https://www.asus.com/Commercial-Desktop/ASUS-Hangouts-Meet</u>hardware-kit/HelpDesk. Declaration/

O WiFi operando na banda 5150-5350MHz deve ser restrito para uso interno para os países listados na tabela abaixo:

#### Pojednostavljena EU Izjava o sukladnosti

ASUSTeK Computer Inc. ovim izjavljuje da je ovaj uređaj sukladan s bitnim zahtjevima i ostalim odgovarajucim odredbama direktive 2014/53/EU. Cijeli tekst EU izjave o sukladnosti dostupan je na <u>https://</u> <u>www.asus.com/Commercial-Desktop/ASUS-Hangouts-Meet-hardware-kit/HelpDesk Declaration/</u> WiFi koji radi na opsegu frekvencija 5150-5350 MHz bit će ograničen na upotrebu u zatvorenom prostoru u zemljama na donjem popisu:

#### Zjednodušené prohlášení o shodě EU

Společnost ASUSTek Computer Inc. tímto prohlašuje, že toto zařízení splňuje základní požadavky a další příslušná ustanovení směrnice 2014/53/ EU. Plné znění prohlášení o shodě EU je k dispozicí na adrese https://www.saus.com/Commercial-Desktory/ASUS-Hangouts-Meet-hardware-kt/HelpDesk. Declaration/

V zemích uvedených v tabulce je provoz sítě Wi-Fi ve frekvenčním rozsahu 5 150 - 5 350 MHz povolen pouze ve vnitřních prostorech:

#### Forenklet EU-overensstemmelseserklæring

ASUSTeK Computer Inc. erklærer hermed at denne enhed er i overensstemmelse med hovedkravene og øvrige relevante bestemmelser i direktivet 2014/53/EU. Hele EU-overensstemmelseserklæringen kan findes på <u>https://www.asus.com/Commercial-Desktop/ASUS-Hangouts-Meet-hardware-kit/HelpDesk\_Declaration/</u>

Wi-Fi, der bruger 5150-5350 MHz skal begrænses til indendørs brug i lande, der er anført i tabellen:

#### Vereenvoudigd EU-conformiteitsverklaring

ASUSTeK Computer Inc. verklaart hierbij dat dit apparaat voldoet aan de essentiële vereisten en andere relevante bepalingen van Richtlijn 2014/53/EU. De volledige tekst van de EU-conformiteitsverklaring is beschikbaar op <u>https://www.asus.com/Commercial-Desktop/ASUS-Hangouts-Meet-hardware-kit/</u> <u>HelpDesk</u>. Declaration/

De WiFi op 5150-5350MHz zal beperkt zijn tot binnengebruik voor in de tabel vermelde landen:

#### Lihtsustatud EÜ vastavusdeklaratsioon

Käesolevaga kinnitab ASUSTek Computer Inc, et seade vastab direktiivi 2014/53/EÜ olulistele nõuetele ja teistele asjakohastele sätetele. EL vastavusdeklaratsiooni täistekst on saadaval veebisaidil <u>https://www.asus.</u> com/Commercial-Desktop/ASUS-Hangouts-Meet-hardware-kit/HelpDesk\_Declaration/

Sagedusvahemikus 5150-5350 MHz töötava WiFi kasutamine on järgmistes riikides lubatud ainult siseruumides:

#### Eurooppa - EY:n vaatimustenmukaisuusvakuutus

ASUSTek Computer Inc. ilmoittaa täten, että tämä laite on direktiivin 2014/53/EU olennaisten vaatimusten ja muiden asiaankuuluvien lisäysten mukainen. Koko EY:n vaatimustenmukaisuusvakuutuksen teksti on luettavissa sositteessa <u>https://www.asus.com/Commercial-Desktop/ASUS-Hangouts-Meet-hardware-kit/</u> <u>HelpDesk\_Declaration/</u>

5 150 - 5 350 MHz:in taajuudella toimiva WiFi on rajoitettu sisäkäyttöön taulukossa luetelluissa maissa:

تبعیت از نسخه ساده شده بیانیه اتحادیه اروپا

ASUSTek Computer Inc در اینجا اعلام می کند که این دستگاه با نیاز های اساسی و سایر مقرر ات مربوط به بیانیه /2014/53 EU. مطابقت دارد. متن کامل پیروی از این بیانیه اتحادیه اروپا در این آدرس موجود است:

https://www.asus.com/Commercial-Desktop/ASUS-Hangouts-Meet-hardware-kit/HelpDesk\_ .Declaration/

عملکرد 5150-5150 مگاهرتز برای WiFi باید برای استفاده در فضای داخل ساختمان برای کشور های فهرست شده در جدول، محدود شود.

#### Απλοποιημένη Δήλωση Συμμόρφωσης ΕΕ

Διά του παρόντος η ASUSTek Computer Inc. δηλώνει ότι αυτή η συσκευή είναι σύμμορφη με τις βασικές προϋποθέσεις και άλλες σχετικές διατάξεις της Οδηγίας 2014/53/ΕΕ. Το πλήρες κείμενο της δήλωσης συμμόρφωσης της ΕΕ είναι διαθέσιμο στη διεύθυνση

https://www.asus.com/Commercial-Desktop/ASUS-Hangouts-Meet-hardware-kit/HelpDesk\_Declaration/

Το WiFi που λειτουργεί στη ζώνη 5150-5350MHz περιορίζεται για χρήση σε εσωτερικούς χώρους για τις χώρες που αναφέρονται στον παρακάτω πίνακα:

#### הצהרת תאימות רגולטורית מקוצרת עבור האיחוד אירופי

ASUSTek Computer Inc. מצהירה בזאת כי מכשיר זה תואם לדרישות החיוניות ולשאר הסעיפים הרלוונטיים של תקנה 2014/53/EU. ניתן לקרוא את הנוסח המלא של הצהרת התאימות הרגולטורית עבור האיחוד האירופי בכתובת:

https://www.asus.com/Commercial-Desktop/ASUS-Hangouts-Meet-hardware-kit/HelpDesk\_ Declaration/

יש להגביל רשתות Wi-Fi הפועלות ברצועת התדרים 5150-5350MHz לשימוש בתוך מבנים סגורים בארצות המפורטות ברשימה הבאה:

#### Egyszerűsített EU megfelelőségi nyilatkozat

Az ASUSTek Computer Inc. ezennel kijelenti, hogy ez az eszköz megfelel az 2014/53/EU sz. irányelv alapvető követelményeinek és egyéb vonatkozó rendelkezéseinek. Az EU megfelelőségi nyilatkozat teljes szövegét a következő weboldalon tekintheti meg:

https://www.asus.com/Commercial-Desktop/ASUS-Hangouts-Meet-hardware-kit/HelpDesk\_Declaration/

Az 5150-5350 MHz-es sávban működő Wi-Fi-t beltéri használatra kell korlátozni az alábbi táblázatban felsorolt országokban:

#### Pernyataan Kesesuaian UE yang Disederhanakan

ASUSTeK Computer Inc. dengan ini menyatakan bahwa perangkat ini memenuhi persyaratan utama dan ketentuan relevan lainnya yang terdapat pada Petunjuk 2014/53/EU. Teks lengkap pernyataan kesesuaian EU tersedia di: <u>https://www.asus.com/Commercial-Desktop/ASUS-Hangouts-Meet-hardware-kit/HelpDesk\_ Declaration/</u>

WiFi yang Beroperasi pada 5150-5350 MHz akan terbatas untuk penggunaan dalam ruangan di negara yang tercantum dalam tabel

#### Vienkāršota ES atbilstības paziņojums

ASUSTeK Computer Inc. ar šo paziņo, ka šī ierīce atbilst Direktīvas

2014/53/ES būtiskajām prasībām un citiem citiem saistošajiem nosacījumiem. Pilns ES atbilstības paziņojuma teksts pieejams šeit: <u>https://www.asus.com/Commercial-Desktop/ASUS-Hangouts-Meethardware-kit/HelpDesk\_Declaration/</u>

Wi-Fi darbība 5150–5350 MHz ir jāierobežo lietošanai telpās valstīs, kuras norādītas tālāk.

#### Supaprastinta ES atitikties deklaracija

Šiame dokumente bendrovė "ASUSTek Computer Inc." pareiškia, kad šis prietaisas atitinka pagrindinius reikalavimus ir kitas susijusias Direktyvos 2014/53/ES nuostatas. Visas ES atitikties deklaracijos tekstas pateikiamas čia: https://www.asus.com/Commercial-Desktop/ASUS-Hangouts-Meet-hardware-kit/ HelpDesk. Declaration/

Toliau nurodytose šalyse "WiFi" ryšiu, veikiančiu 5 150–5 350 MHz dažnio juostoje, galima naudotis tik patalpose:

#### Forenklet EU-samsvarserklæring

ASUSTek Computer Inc. erklærer herved at denne enheten er i samsvar med hovedsaklige krav og andre relevante forskrifter i direktivet 2014/53/EU. Fullstendig tekst for EU-samsvarserklæringen finnes på: <u>https://</u> <u>www.asus.com/Commercial-Desktop/ASUS-Hangouts-Meet-hardware-kit/HelpDesk\_Declaration/</u>

Wi-Fi-området 5150–5350 MHz skal begrenses til innendørs bruk for landene som er oppført i tabellen:

#### Uproszczona deklaracja zgodności UE

Firma ASUSTek Computer Inc. niniejszym oświadcza, że urządzenie to jest zgodne z zasadniczymi wymogami i innymi właściwymi postanowieniami dyrektywy 2014/53/EU. Pełny tekst deklaracji zgodności UE jest dostępny pod adresem <u>https://www.asus.com/Commercial-Desktop/ASUS-Hangouts-Meethardware-kit/HelpDesk. Declaration/</u>

W krajach wymienionych w tabeli działanie sieci Wi-Fi w paśmie 5150–5350 MHz powinno być ograniczone wyłącznie do pomieszczeń:

#### Declaração de Conformidade Simplificada da UE

A ASUSTek Computer Inc. declara que este dispositivo está em conformidade com os requisitos essenciais e outras disposições relevantes da Diretiva 2014/53/UE. O texto integral da declaração de conformidade da UE está disponível em <u>https://www.asus.com/Commercial-Desktop/ASUS-Hangouts-Meet-hardware-kit/</u> <u>HelpDesk. Declaration/</u>

A utilização das frequências WiFi de 5150 a 5350MHz está restrita a ambientes interiores nos países apresentados na tabela:

#### Declarație de conformitate UE, versiune simplificată

Prin prezenta, ASUSTek Computer Inc. declară că acest dispozitiv este în conformitate cu reglementările esențiale și cu celelalte prevederi relevante ale Directivei 2014/53/UE. Textul complet al declarației de conformitate UE este disponibil la adresa

https://www.asus.com/Commercial-Desktop/ASUS-Hangouts-Meet-hardware-kit/HelpDesk\_Declaration/

Pentru țările listate în tabelul de mai jos, rețelele WiFi care funcționează în banda de frecvență de 5.150-5.350 MHz trebuie utilizate doar în interior:

#### Pojednostavljena Deklaracija o usaglašenosti EU

ASUSTek Computer Inc. ovim izjavljuje da je ovaj uređaj usaglašen sa osnovnim zahtevima i drugim relevantnim odredbama Direktive 2014/53/EU. Ceo tekst Deklaracije o usaglašenosti EU dostupan je na lokaciji <u>https://www.asus.com/Commercial-Desktop/ASUS-Hangouts-Meet</u>hardware-kit/HelpDesk. Declaration/

WiFi koji radi u frekventnom opsegu od 5150 MHz do 5350 MHz ograničen je isključivo na upotrebu u zatvorenom prostoru za zemlje navedene u tabeli ispod:

#### Zjednodušené vyhlásenie o zhode platné pre EÚ

Spoločnosť ASUSTek Computer Inc. týmto vyhlasuje, že toto zariadenie je v súlade so základnými požiadavkami a dalšími príslušnými ustanoveniami smernice č. 2014/53/EÚ. Plné znenie vyhlásenia o zhode pre EÚ je k dispozicii na lokalite <u>https://www.asus.com/Commercial-Desktop/</u> ASUS-Hangouts-Meet-hardware-kit/HelpDesk\_Declaration/

Činnosť WiFi v pásme 5150 - 5350 MHz bude obmedzená na použitie vo vnútornom prostredí pre krajiny uvedené v tabuľke nižšie:

#### Poenostavljena izjava EU o skladnosti

ASUSTek Computer Inc. tukaj izjavlja, da je ta naprava skladna s temeljnimi zahtevami in drugimi relevantnimii določili Direktive 2014/53/EU. Polno besedilo izjave EU o skladnosti je na voljo na https://www.asus.com/Commercial-Desktop/ASUS-Hangouts-Meet-hardware-kit/HelpDesk\_ Declaration/

WiFi, ki deluje v pasovnem območju 5150–5350 MHz, mora biti v državah, navedenih v spodnjem seznamu, omejen na notranjo uporabo:

#### Declaración de conformidad simplificada para la UE

Por la presente, ASUSTek Computer Inc. declara que este dispositivo cumple los requisitos básicos y otras disposiciones pertinentes de la directiva 2014/53/EU.

En <u>https://www.asus.com/Commercial-Desktop/ASUS-Hangouts-Meet-hardware-kit/HelpDesk\_</u> <u>Declaration/</u> está disponible el texto completo de la declaración de conformidad para la UE.

La conexión WiFi con una frecuencia de funcionamiento de 5150-5350 MHz se restringirá al uso en interiores para los países enumerados en la tabla:

#### Förenklad EU-försäkran om överensstämmelse

ASUSTek Computer Inc. deklarerar härmed att denna enhet överensstämmer med de grundläggande kraven och andra relevanta bestämmelser i direktiv 2014/53/EU. Fullständig text av EU-försäkran om överensstämmelse finns på <u>https://www.asus.com/Commercial-Desktop/</u> ASUS-Hangouts-Meet-hardware-kit/HelpDesk\_Declaration/

WiFi som använder 5150-5350 MHz kommer att begränsas för användning inomhus i de länder som anges i tabellen:

#### ประกาศเกียวกับความสอดคล้องของสหภาพยุโรปแบบย่อ

ASUSTek Computer Inc. ขอประกาศในที่นี่ว่าอุปกรณ์นี่มีความสอดคล้องกับความ ต้องการที่จำเป็นและเงือนไขทีเกียวข้องอื่น ๆ ของบทบัญญัติข้อกำหนด 2014/53/EU เนื้อหาที่ส มบูรณ์ของประกาศความสอดคล้องกับ EU มีอยู่ที

https://www.asus.com/Commercial-Desktop/ASUS-Hangouts-Meet-hardware-kit/ HelpDesk\_Declaration/

การทำงานของ WiFi ที่ 5150-5350MHz ถูกจำกัดให้ใช้ในอาคารสำหรับประเทศที่แสดงในตาราง

#### Basitleştirilmiş AB Uyumluluk Bildirimi

ASUSTek Computer Inc., bu aygıtın 2014/53/EU Yönergesinin temel gereksinimlerine ve diğer ilgili hükümlerine uygun olduğunu bildirir. AB uygunluk bildiriminin tam metni şu adreste bulunabilir: https://www.asus.com/Commercial-Desktop/ASUS-Hangouts-Meet-hardware-kit/HelpDesk\_ Declaration/

5150-5350 MHz arasındaki WiFi çalışması, tabloda listelenen ülkeler için iç mekân kullanımıyla kısıtlanacaktır.

#### Спрощена декларація про відповідність нормам ЄС

ASUSTek Computer Inc. заявляє, що цей пристрій відповідає основним вимогам та іншим відповідним вимогам Директиви 2014 / 53 / EU. Повний текст декларації відповідності нормам ЄС доступний на <u>https://www.asus.com/Commercial-Desktop/ASUS-Hangouts-Meet-hardware-kit/</u> HelpDesk\_Declaration/

Робота Wi-Fi на частоті 5150-5350 МГц обмежується використанням у приміщенні для країн, поданих у таблиці нижче:

#### **CE-merkeadvarsel**

Dette er et produkt i klasse A. I hjemmemiljøer kan dette produktet forårsake radiointerferens, og i disse tilfellene kan brukeren måtte utføre passende tiltak.

## CE

| AT | BE | BG | CZ | DK | EE | FR |
|----|----|----|----|----|----|----|
| DE | IS | IE | IT | EL | ES | CY |
| LV | LI | LT | LU | HU | MT | NL |
| NO | PL | PT | RO | SI | SK | TR |
| FI | SE | CH | UK | HR |    |    |

#### 7265NGW (Modell: GQE10A) utgangseffekttabell:

| Funksjon  | Frekvens      | Maksimal utgangseffekt (EIRP) |
|-----------|---------------|-------------------------------|
| WiFi      | 2412-2472 MHz | 16 dBm                        |
|           | 5150-5350 MHz | 20 dBm                        |
|           | 5470-5725 MHz | 20 dBm                        |
| Bluetooth | 2402-2480 MHz | 6 dBm                         |

| Produsent                | ASUSTeK Computer Inc. |                                                                 |  |
|--------------------------|-----------------------|-----------------------------------------------------------------|--|
|                          | Tel:                  | +886-2-2894-3447                                                |  |
|                          | Adresse:              | 1F., No. 15, Lide Rd., Beitou Dist.,<br>Taipei City 112, Taiwan |  |
| Autorisert               | ASUSTeK Computer GmbH |                                                                 |  |
| representant i<br>Europa | Adresse:              | Harkortstrasse 21-23, 40880<br>Ratingen, Germany                |  |

## Kontaktinformasjon for ASUS

#### ASUSTEK COMPUTER INC

Adresse

Telefon Faks Støtte per faks

1F., No. 15, Lide Rd., Beitou Dist., Taipei City 112, Taiwan +886-2-2894-3447 +886-2-2890-7798 https://www.asus.com

#### **Brukerstøtte**

Telefon +86-21-38429911 Online støtte https://gr.asus.com/techserv

#### ASUS COMPUTER INTERNATIONAL (Amerika)

Adresse 48720 Kato Rd., Fremont, CA 94538, USA Telefon +1-510-739-3777 Faks +1-510-608-4555 Støtte per faks https://www.asus.com/us/

#### **Brukerstøtte**

Støtte per faks +1-812-284-0883 Telefon +1-812-282-2787 Online støtte https://gr.asus.com/techserv

#### ASUS COMPUTER GmbH (Germany and Austria)

Adresse Støtte per faks Online kontakt Harkortstrasse 21-23, 40880 Ratingen, Germany https://www.asus.com/de https://www.asus.com/support/Product/ ContactUs/Services/guestionform/?lang=de-de

#### Brukerstøtte

Telefon (DE) Telefon (AT) Online støtte +49-2102-5789557 +43-1360-2775461 https://www.asus.com/de/support

**Telefonsenter:** 

https://www.asus.com/support/CallUs

## FCC COMPLIANCE INFORMATION

Per FCC Part 2 Section 2.1077

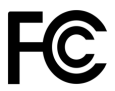

| <b>Responsible Party:</b> | Asus Computer International       |  |  |
|---------------------------|-----------------------------------|--|--|
| Address:                  | 48720 Kato Rd, Fremont, CA 94538. |  |  |
| Phone/Fax No:             | (510)739-3777/(510)608-4555       |  |  |

hereby declares that the product

Product Name : Meeting Computer System Model Number : GQE10A

compliance statement:

This device complies with part 15 of the FCC Rules. Operation is subject to the following two conditions: (1) This device may not cause harmful interference, and (2) this device must accept any interference received, including interference that may cause undesired operation.

Ver. 180620

| <br> |
|------|
|      |
|      |
|      |
|      |
|      |
| <br> |
|      |
|      |
| <br> |
|      |
|      |
|      |
|      |
|      |
|      |
|      |
|      |
|      |
|      |
|      |
|      |
|      |
|      |
|      |